## MANUALE D'USO PER ASSISTITI Uni.C.A. PER LA PRENOTAZIONE DEL CHECK-UP CASPIE

L'Assistito Uni.C.A. potrà accedere alla prenotazione dei Check-Up CASPIE attraverso il portale del Servizio Convenzioni nell'area dedicata alla prenotazione dei Check-Up, all'indirizzo: www.caspieconvenzioni.it/prenotazionicheckup.aspx

Dopo aver letto una premessa redatta dal nostro Presidente, Dr. Giorgio Romanelli (Figura 1), premendo il link "Avanti" si accede all'elenco dei protocolli CASPIE suddivisi per Ente.

#### Lettera del Presidente

Partendo dal presupposto Costituzionale che la salute è un bene fondamentale della collettività, la CASPIE - con tale iniziativa - pone all'attenzione dei propri Assistiti un programma finalizzato alla creazione di una "Moderna Coscienza Sanitaria", propedeutica alla prevenzione di uno stato morboso, ma anche e soprattutto alla diagnosi e cura precoce suggerendo, con la qualificata collaborazione di Medici specialisti, le tecniche diagnostiche e terapeutiche più avanzate che possano impedire, nei limiti del possibile, l'insorgenza di qualsiasi patologia. L'educazione alla coscienza del proprio stato di salute, farà si che ognuno potrà vigilare attraverso un "simbolico termometro": il proprio corpo. Da ciò scaturirà sicuramente un rapporto più diretto e di fiducia tra l'Assistito e l'Operatore Sanitario. In particolare, per quanto riguarda sia la patologia cardiovascolare che quella oncologica, sembra non privo di interesse ricordare che l'Organizzazione Mondiale della Sanità invita qualsivoglia Organizzazione Sanitaria a creare e sviluppare strutture sanitarie nelle quali si possa esercitare un'azione di prevenzione e tutela della salute. Tale azione può essere primaria, mediante l'eliminazione dei fattori di rischio ambientali; secondaria mediante la diagnosi precoce attraverso Sanitari Istituzionali organizza, da molti anni, avvalendosi del proprio Comitato Medico Scientifico, Check-up mirati alla prevenzione e tutela della salute in favore degli Assistiti.

> Il Presidente Dr. Giorgio Romanelli

> > AVANTI >>

Figura 1

Si sceglierà quindi il "Protocollo CASPIE/Uni.C.A." (Figura 2)

| CEGLIERE IL PROTOCOLLO PER CHECK/UP   |          |  |
|---------------------------------------|----------|--|
| sempio: Protocollo CASPIE / Uni.C.A.) |          |  |
| ROTOCOLLO CASPIE/Uni.C.A.             | <b>-</b> |  |
|                                       |          |  |

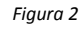

Premendo sul link "Avanti", si accederà alla sezione dedicata alla "Prenotazione o Annullamento/Modifica Protocolli CASPIE/Uni.C.A. (Figura 3)

| PRENOTAZIONE                                                                                                    |              |
|----------------------------------------------------------------------------------------------------|--------------|
| LE PRENOTAZIONI DOVRANNO ESSERE EFFETTUATE ALMENO 3 GIORNI LAVORATIVI PRECEDENTI LO SCREENING.                                                                                                    |              |
| se si desidera prenotare un Check-Up premere il tasto 'PRENOTAZIONE'                                                                                                    |              |
|                                                                                                    | Prenotazione |
|                                                                                                    |              |
|                                                                                                    |              |
| ANNULLAMENTO                                                                                                    |              |
| ANNULLAMENTO<br>LE DISDETTE DOVRANNO ESSERE EFFETTUATE ALMENO 3 GIORNI LAVORATIVI PRECEDENTI LO SCREENING.                                                                                                    |              |
| ANNULLAMENTO<br>LE DISDETTE DOVRANNO ESSERE EFFETTUATE ALMENO 3 GIORNI LAVORATIVI PRECEDENTI LO SCREENING.<br>Se si desidera disdire/modificare un Check-Up già prenotato premere il tasto 'ANNULLA PRENOTAZIONE' |              |

Figura 3

In questa sezione sarà possibile annullare una prenotazione già effettuata premendo sul tasto "Annulla prenotazione". Verrà visualizzato un messaggio che Vi inviterà a contattare il Numero Verde della CASPIE o ad inviare una e-mail all'indirizzo di riferimento consentendovi di disdire/variare la prenotazione ed eventualmente riprendere un appuntamento successivo.

Questo al fine di poter gestire nel migliore dei modi i rapporti con le Strutture Sanitarie.

Se si desidera invece prenotare il Check-Up, si potrà procedere premendo il tasto "Prenotazione".

Per effettuare una nuova prenotazione sarà necessario compilare alcuni campi obbligatori quali il Cognome, il Nome e la data di nascita. Il sistema rileverà gli altri dati dell'Assistito, richiedendo di inserire i recapiti telefonici e l'indirizzo e-mail. (Figura 4)

Dovrà leggere e porre il "flag" per accettazione nell'apposito campo "PRIVACY".

# Inoltre, l'Assistito con coefficiente > 3% dovrà, obbligatoriamente, indicare di essere in possesso del certificato attestante il rischio cardiovascolare accertato nella precedente campagna di prevenzione 2009/2010.

| IMMETTERE ALC        | UNE INFORMAZIONI PER INOLTRARE LA RICHIESTA                                                                     |
|----------------------|----------------------------------------------------------------------------------------------------|
| Cognome              | Campo Obbligatorio                                                                                              |
| Nome                 | Campo Obbligatorio                                                                                              |
| Data di nascita      | Obbligatorio (Es. 02/02/1970)                                                                                   |
|                      | VERIFICA                                                                                                    |
| COMPLETAMENTO        | INFORMAZIONI                                                                                                    |
| Ente lavorativo      |                                                                                                    |
| Codice Fiscale       |                                                                                                    |
| Codice Nucleo        | 1                                                                                                    |
| Telefono Fisso       |                                                                                                    |
| Telefono Cellulare   | Campo Obbligatorio                                                                                              |
| Email                | Campo Obbligatorio                                                                                              |
| Sesso                |                                                                                                    |
| Provincia di resider | iza 🖉 🗸                                                                                                    |
| Città di residenza   |                                                                                                    |
| Ho letto ed acc      | etto la seguente normativa: PRIVACY<br>so del certificato attestante il rischio cardiovascolare maggiore del 3% |

Figura 4

Premendo sul link "Avanti", il software proporrà il protocollo di pertinenza, contenente tutte le prestazioni usufruibili, calcolato in base all'età ed al sesso dell'Assistito. (Figura 5).

|                       |                    | ESAME: |  |  |
|-----------------------|--------------------|--------|--|--|
| EMOCROMO COMPLETO     |                    |        |  |  |
| GLICEMIA              |                    |        |  |  |
| AZOTEMIA              |                    |        |  |  |
| CREATININA            |                    |        |  |  |
| ELETTROLITI (SODIO,PO | DTASSIO,CLORO)     |        |  |  |
| TRIGLICERIDI          |                    |        |  |  |
| COLESTEROLO TOTALE/H  | HDL/LDL            |        |  |  |
| URICEMIA              |                    |        |  |  |
| PSA + FPSA            |                    |        |  |  |
| HB-FECALE(DOPO 3 GG I | DI DIETA ACARNEA   | .)     |  |  |
| ECG                   |                    |        |  |  |
| ECOCOLORDOPPLER TSA   | A(U) ARTI INF. (D) |        |  |  |
| RX TORACE             |                    |        |  |  |
|                       |                    |        |  |  |
|                       |                    |        |  |  |

A questo punto, sarà possibile scegliere la città dove effettuare il Check-Up e consultare l'elenco delle Strutture Sanitarie presenti nella propria città di residenza. (Figura 6).

| Scegliere la struttura sanitaria               |       |
|------------------------------------------------|-------|
| Scegliere la città dove effettuare il Check-Up |       |
| CITTA' ROMA                                    | CERCA |
|                                                |       |

| NOME                     | PROV | CITTA' | INDIRIZZO              | SEL |
|--------------------------|------|--------|------------------------|-----|
| MADONNA DELLA<br>FIDUCIA | RM   | ROMA   | VIA CESARE CORRENTI, 6 | 3   |
|                          |      |        |                        |     |

### <u>INDIETRO</u> <u>AVANTI</u>

Figura 6

L'elenco sarà provvisto dei nominativi delle Strutture Sanitarie, dell'indirizzo e della città, con la possibilità di visualizzare sulla mappa l'ubicazione precisa.

Una volta individuata la Struttura preferita, premendo il tasto "Avanti" si potrà accedere alla scelta della giornata in cui effettuare il Check-Up, in base alle date proposte per la specifica Struttura ed agli orari suddivisi in due fasce: 8:00-9:00 / 9:00-10:00. (Figura 7).

#### STRUTTURA SELEZIONATA: CLINICHE GAVAZZENI SELEZIONARE UNA DATA SELEZIONARE L'ORARIO DATA DA DATA A novembre 2009 $\leq$ $\geq$ 27/11/2009 27/11/2009 SCEGLI lu ma me gi ve sa do 8.00.00 9.00.00 <u>26</u> 27 <u>28</u> <u>29</u> <u>30</u> <u>31</u> 1 27/11/2009 27/11/2009 SCEGLI 10.00.00 9.00.00 2 <u>3</u> <u>4</u> 5 Z <u>8</u> <u>6</u> 9 <u>10</u> <u>11</u> <u>12</u> <u>13</u> <u>14</u> <u>15</u> 22 <u>16</u> <u>17</u> <u>18</u> <u>19</u> <u>20</u> <u>21</u> <u>25</u> 29 <u>23</u> <u>24</u> <u>26</u> <u>27</u> <u>28</u> 30 1 <u>3</u> 5 <u>6</u> Selezionare una data dal calendario. Il sistema elaborerà le possibili combinazioni 📕 DATE DISPONIBILI PER LA PRENOTAZIONE CONFERMARE PRENOTAZIONE: 27/11/2009 ORA DI ARRIVO (Es. 08:00) 8.00 CONFERMA RICHIESTA Figura 7

#### Completare la richiesta di prenotazione: Scegliere una data per la disponibilità

Dopo aver scelto l'orario desiderato, si potrà terminare la richiesta premendo sul tasto "Conferma richiesta".

La richiesta di prenotazione verrà presa in carico dal Settore Organizzazione Check-Up della CASPIE. Dopo una breve verifica dei dati inseriti, procederà ad inoltrare l'autorizzazione alla Struttura Sanitaria e invierà all'Assistito una e-mail di conferma (Figura 8) che conterrà la specifica della prenotazione ed alcuni accorgimenti che dovrà osservare nei giorni antecedenti la data prescelta per lo screening.

Gentile Sig. COGNOME NOME,

Le confermiamo l'avvenuta prenotazione del Check-Up presso la struttura CENTRO DIAGNOSTICO, per il giorno DD/MM/AAAA alle ore HH:MM

Al fine di consentirLe l'effettuazione ottimale del Check-Up, a titolo gratuito, disposto dal Suo Ente ed organizzato dalla CASPIE, si descrivono alcune misure da osservare i giorni che precedono gli accertamenti:

CHECK-UP A - PROTOCOLLO A1 UOMO ----- FASCIA DI ETA': DA 41 A 50 ANNI

- Durante i 3 giorni che precedono gli esami seguire una dieta alimentare priva di carne;

- il giorno dell'appuntamento recarsi digiuno dalla mezzanotte;

 portare un campione di feci del mattino (qualora il campione fosse prelevato il giorno precedente, dovrà essere conservato in ambiente fresco);

- si consiglia di portare in visione eventuali referti di accertamenti recentemente eseguiti.

Si sottolinea che potrà accedere ai protocolli "C-D-E", l'assistito che esibisce il dato relativo al rischio cardiovascolare (>3%) accertato nella precedente Campagna di Prevenzione del 2009/2010; in assenza di tale dato non potrà usufruire del Check-Up gratuito.

Le ricordiamo inoltre che:

"L'Assistito che per effettiva impossibilità necessita di variare la data di prenotazione del Check-Up potrà inviare una e-mail al seguente indirizzo: <u>checkup.caspie@servizioconvenzioni.it</u> ovvero avvalersi del Numero Verde, NON OLTRE I 3 GIORNI PRECEDENTI LO SCREENING. In tal caso, sarà possibile modificare la data di effettuazione per un max di 2 volte. Qualora l'Assistito non annulli il Check-Up in tempo utile, avrà 1 sola possibilità per una nuova prenotazione."

Si ricorda infine, di fornire alla Struttura Sanitaria presso cui effettuerà il Check-Up, il valore recente della Sua pressione arteriosa, utile ai fini del calcolo del Suo rischio cardiovascolare (la pressione arteriosa può essere facilmente misurabile presso le farmacie).

Distinti saluti. Settore Organizzazione Check-Up CASPIE.

Figura 8